### MANUAL DE USO DE LA PLATAFORMA E-LEARNING. TUTOR TÉCNICO:

■ <u>info@academiamagister.es</u>

#### **NOTAS IMPORTANTES:**

- Siempre se pueden mandar las tareas a los tutores pedagógicos directamente por e-mail (consulta tu tutor pedagógico en www.magister.es/ch).
- Cada tarea debe ir en un fichero de texto distinto, no se deben enviar las respuestas en el cuerpo del e-mail o en el espacio para comentarios de la plataforma e-learning.
- En caso de tener que adjuntar nuevamente un archivo en la plataforma, el nombre debe ser distinto de el que se subió con anterioridad. En caso contrario no se sustituiría.
- La plataforma sólo permite adjuntar un archivo por tarea, por lo que si se quieren incluir varios temas en una única tarea se debe hacer dentro del mismo archivo.

#### **INSTRUCCIONES DE USO:**

El primer paso será conectarse a la página web: www.magister.es/ch

Para acceder a la zona de alumnos hay que pinchar en el texto de "ACCESO A TU CURSO" señalado en la siguiente figura con una flecha:

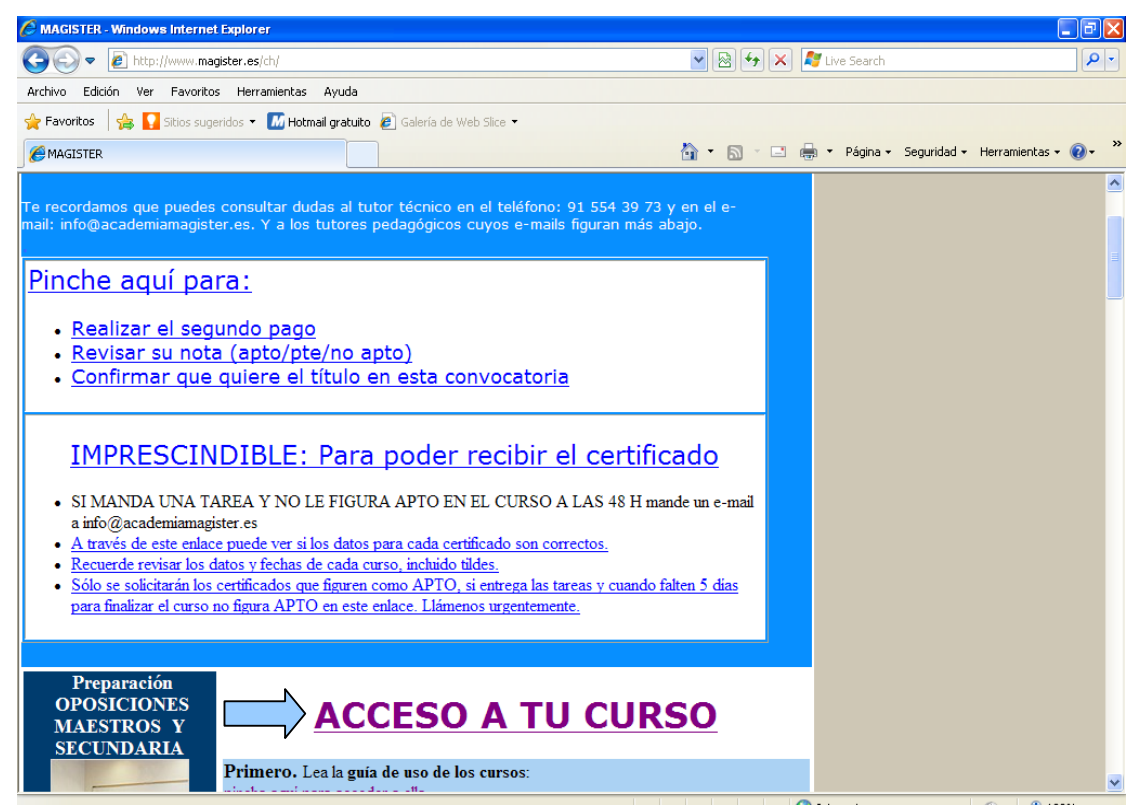

En la siguiente página (la que aparece en la imagen inferior) deberá introducir el nombre de usuario y contraseña que le han entregado en MAGISTER. Al introducir correctamente el nombre de usuario y contraseña se accederá al curso actual.

| MAGISTER                  |                                                                                                    | Usted no se ha autentificado. (Entrar) |
|---------------------------|----------------------------------------------------------------------------------------------------|----------------------------------------|
| MAGISTER► Entrar al sitio |                                                                                                    | Español - Internacional (es) 💌         |
|                           | Usuarios registrados<br>Entre aquí usando su nombre de usuario y contraseña<br>(Las 'Cookies' deben estar habilitadas en su navegador) (?)<br>Nombre de usuario<br>Contraseña Entrar<br>Algunos cursos permiten el acceso de invitados<br>Entrar como invitado<br>¿Olvidó su nombre de usuario o contraseña?<br>Sí, ayúdeme a entrar |                                        |
|                           | Usted no se ha autentificado. (Entrar)                                                                                                    |                                        |
|                           | Página Principal                                                                                                    |                                        |

A continuación figura la pantalla en la que aparece el curso actual. Para acceder al curso se deberá pinchar sobre el nombre del curso.

| MAGISTER                                                                                    | Usted se ha autentificado como M                                                                                                    | IARTA 3    | 85 RUI<br>Espar | PÉR<br>iol -  | EZ LI<br>Interr | UME<br>nacio | RAS<br>nal ( | (Sali<br>es) 🔪 |
|---------------------------------------------------------------------------------------------|----------------------------------------------------------------------------------------------------|------------|-----------------|---------------|-----------------|--------------|--------------|----------------|
| Mis cursos                                                                                  |                                                                                                    | BIE        | NVEN<br>GISTE   | IDO<br>ER     | A L(            | os c         | UR           | sos            |
| Las competencias básicas en el sistema educativo                                            | Ser competente para ser capaz de responder a<br>demandas complejas y llevar a cabo tareas diversas de<br>forma adecuada a parte de utilizar de forma combinada | Calendario |                 |               |                 |              |              |                |
|                                                                                             | los conocimientos, destrezas, aptitudes y actitudes en el<br>desarrollo personal, la inclusión y el empleo.                                                    | •          | f               | ebre          | ero 2           | 010          |              | Þ              |
| La Atención a la Diversidad en la Educación                                                 | Atención a la Diversidad                                                                                                    | Don<br>7   | 1 Lun           | Mar<br>2<br>0 | Mié<br>3        | Jue<br>4     | Vie<br>5     | Sáb<br>6<br>12 |
| Infantil, Primaria y Secundaria.                                                            | Tutor técnico del curso:                                                                                                    | 14         | 15<br>22        | 16<br>23      | 17<br>24        | 18<br>25     | 19<br>26     | 20<br>27       |
|                                                                                             | info@academiamagister.es                                                                                                    | 28         |                 |               |                 |              |              |                |
| Problemas y Dificultades de Aprendizaje en la<br>Educación Infantil, Primaria y Secundaria. | Aprendizaje en las Etapas                                                                                                    |            |                 |               |                 |              |              |                |
|                                                                                             | Tutor técnico del curso:                                                                                                    |            |                 |               |                 |              |              |                |
|                                                                                             | info@academiamagister.es                                                                                                    |            |                 |               |                 |              |              |                |
| La acción tutorial en infantil, primaria y secundaria                                       | ACCIÓN TUTORIAL                                                                                                    |            |                 |               |                 |              |              |                |
|                                                                                             | Tutor técnico del curso:                                                                                                    |            |                 |               |                 |              |              |                |
|                                                                                             | info@academiamagister.es                                                                                                    |            |                 |               |                 |              |              |                |

La primera pantalla que aparece, una vez se accede al curso, es la que figura a continuación. Esta pantalla se divide en dos partes: Menús en la Izquierda y Contenidos en la Derecha.

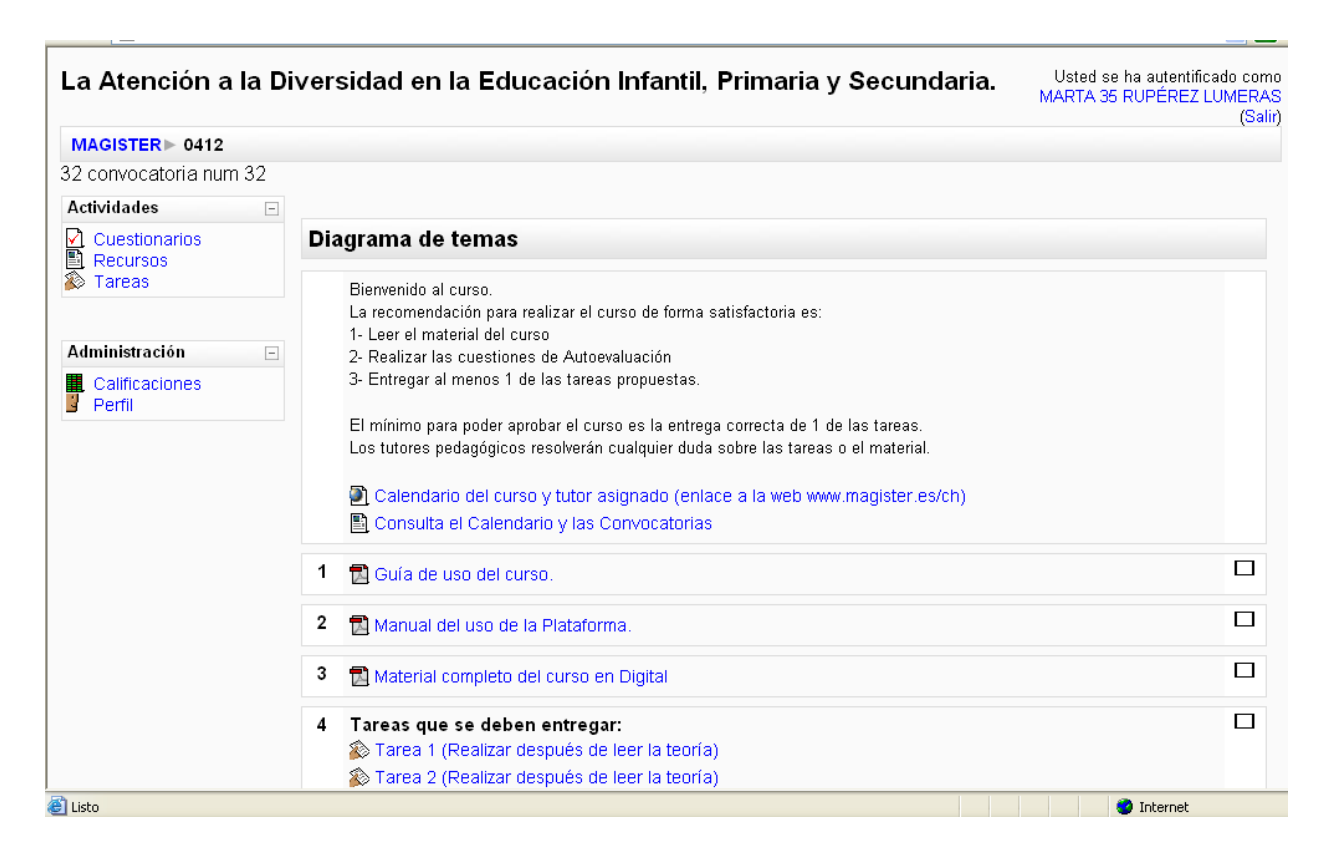

## Menú de actividades

Contiene todos los elementos permanentes del curso los cuales son relacionados directamente con el proceso de aprendizaje. Podemos distinguir tres categorias de actividades: 'Cuestionarios', 'Recursos' y 'Tareas'.

→ A la categoria 'Recursos' pertenecen todos los ficheros que se puede descargar; entre ellos los ficheros de teoría. Lo único que hay que hacer para descargar el fichero es hacer clic al nombre de fichero seleccionado.

| 2 ⊳ Recu | rsos                                                                       |                                                                               |
|----------|----------------------------------------------------------------------------|-------------------------------------------------------------------------------|
| Tema     | Nombre                                                                     | Resumen                                                                       |
|          | Calendario del curso y tutor asignado (enlace a la web www.magister.es/ch) | Calendario del curso y tutor asignado<br>(enlace a la web www.magister.es/ch) |
| 1        | Datos del curso                                                            |                                                                               |
| 2        | Teoría del Modulo 1                                                        |                                                                               |
| 3        | Teoría Modulo 2                                                            |                                                                               |
| 4        | Teoría Modulo 3                                                            |                                                                               |
| 5        | Teoría Modula 4                                                            |                                                                               |
| 7        | Bibliografía Completa                                                      |                                                                               |

→ A la categoria 'Cuestionarios' pertenecen los módulos de autoevaluación.

| Sección | Nombre                  | Cuestionario cerrado | Calificación máxima | Comentario - |
|---------|-------------------------|----------------------|---------------------|--------------|
| 2       | Autoevaluación Modulo 1 |                      |                     |              |
| 3       | Autoevaluación Modulo 2 |                      |                     |              |
| 4       | Autoevaluación Modulo 3 |                      |                     |              |
| 5       | Autoevaluación Modulo 4 |                      |                     |              |
| 6       | Autoevaluación Final    |                      |                     |              |

Después de pinchar al nombre de un 'cuestionario' aparecerá una pantalla con el botón **Comenzar** que nos va a enviar a la página con las preguntas.

Los tests de autoevaluación se pueden repetir.

# ¿Cómo entregar las tareas?

→ Categoria '**Tareas**': Las tareas son ejercicios de diferentes tipos, que se componen de un enunciado y serán corregidas personalmente por el tutor.

| La evalua      | ción e    | en infantil en la | LOE y los programas qu      | ie la desarrollarán | lra     |              |
|----------------|-----------|-------------------|-----------------------------|---------------------|---------|--------------|
| Magister ► 011 | 2 ► Tarea | 15                |                             |                     |         |              |
|                | Tema      | Nombre            | Tipo de tarea               | Fecha de entrega    | Enviada | Calificación |
|                | 4         | Tarea 1           | Subida avanzada de archivos | s -                 |         | ā            |
|                |           | Tarea 2           | Subida avanzada de archivos | -                   |         | Ŧ            |

Después de pinchar al nombre de la tarea, será mostrada la página con la descripción de la tarea y el módulo de envio:

|                                | Εηνίο                                                                             |
|--------------------------------|-----------------------------------------------------------------------------------|
| Aún no se han enviado archivos |                                                                                   |
|                                | Subir un archivo (Tamaño máximo: 10Mb)<br>Examinar<br>Subir este archivo<br>Notas |
| No entrada                     |                                                                                   |
|                                | Editar                                                                            |

Para mandar la tarea hay que pinchar en 'Examinar'. En la nueva ventana que aparecerá, habrá que escoger un fichero con la tarea y pinchar el botón 'Abrir'. Al final habrá que hacer clic en el botón 'Subir este archivo'.

## Menú de administración

Aquí un participante del curso puede encontrar dos pantallas: 'Calificaciones' y 'Perfil'.

→ 'Calificaciones': En este apartado, el alumno puede comprobar los resultados obtenidos en los diferentes tipos de ejercicios que se pueden realizar en la plataforma (Test y Tareas varias). En cada caso se verá la fecha de realización de cada ejercicio y el resultado obtenido (porcentaje). En el caso de las tareas se podrá comprobar cual ha sido el comentario del Tutor y si se considera APTO (Aprobado) o no APTO (Debe repetirlo). A continuación se muestra una imagen de la pantalla de resultados (en blanco).

| Choose an action 💌        |                                                                             |            |                  |               |
|---------------------------|-----------------------------------------------------------------------------|------------|------------------|---------------|
|                           | Usuario - test test                                                         |            |                  |               |
| Elemento de calificación  | Categoria                                                                   | Califica   | ación Porcent    | aje Respuesta |
| Autoevaluación Modulo 1   | La evaluación en infantil en la LOE y los programas que la desarrollarán    | <b>a</b> . | 5                |               |
| Autoevaluación Modulo 2   | La evaluación en infantil en la LOE y los programas que la desarrollarán    |            | -                |               |
| Autoevaluación Modulo 3   | La evaluación en infantil en la LOE y los programas que la desarrollarán    | *          | 3 <del>.</del>   |               |
| 🔊 Tarea 1                 | La evaluación en infantil en la LOE y los programas que la desarrollarán    | -          | -                |               |
| 🔊 Tarea 2                 | La evaluación en infantil en la LOE y los programas que la desarrollarán    | 2          | -                |               |
| 🖸 Autoevaluación Modulo 4 | La evaluación en infantil en la LOE y los programas que la desarrollarán    | <b>5</b> : |                  |               |
| 🖸 Autoevaluación Final    | La evaluación en infantil en la LOE y los programas que la desarrollarán    | -          | -                |               |
| $ar{x}$ Total del curso   | La evaluación en infantil en la LOE y los programas que la<br>desarrollarán | -          | 3 <del>1</del> 3 |               |

→ 'Perfil'. En este apartado el usuario puede ver y editar informaciones de su perfil:

|                                                     | Perfil Editar información Mensajes Blog |
|-----------------------------------------------------|-----------------------------------------|
| Pais:<br>Ciudad:<br>Dirección de correo:<br>Cursos: |                                         |
| Último acceso:<br>Roles:                            | Cambiar contraseña                      |
|                                                     | Usted se ha autentificado como (Salir)  |

#### **USO DE FOROS Y CHAT:**

Adicionalmente a los recursos ya mencionados, Magíster pone a disposición de los alumnos una plataforma de chat y otra de foros para que los alumnos puedan intercambiar sus dudas y trabajar en grupo en la resolución de los problemas.

**Plataforma de FOROS** (en <u>http://magister.com.es/foro</u>). Accediendo a través del enlace de la página de enlaces de interés, se accederá al Foro del curso en el que está matriculado el alumno. A continuación se muestra la pantalla de inicio del foro en el que se irán acumulando todos los datos introducidos por los alumnos.

|       |                 | ~A^                                                       |
|-------|-----------------|-----------------------------------------------------------|
|       |                 | 🖌 Registrarse 🛈 Identificarse                             |
|       | Fecha a         | actual Mié Feb 03, 2010 11:10 an                          |
| TEMAS | MENSAJES        | ÚLTIMO MENSAJE                                            |
| 0     | 0               | No hay mensajes                                           |
| 0     | 0               | No hay mensajes                                           |
| 0     | 0               | No hay mensajes                                           |
|       | ТЕМАЗ<br>0<br>0 | C C FAQ<br>Fecha a<br>TEMAS MENSAJES<br>O O<br>O O<br>O O |

**Plataforma de Chat** (en <u>http://magister.com.es/chat</u>). Accediendo a través del enlace de la página de enlaces de interés, se accederá a la plataforma de Chat. A continuación se muestra la pantalla de inicio del Chat en el que el alumno podrá quedar con otros alumnos para conversar sobre temas relativos al curso.

|                                                  | phpMyChat 0.                    | 14.6-dev                        | <u>^</u>         |
|--------------------------------------------------|---------------------------------|---------------------------------|------------------|
|                                                  | <u>Tutorial</u>                 |                                 |                  |
| Los mensajes se bor                              | ran después de 96 horas         | y usuarios después de 4 minuto  | з                |
| į                                                | Hay actualmente <u>Ousua</u>    | <u>ario</u> en el chat.         |                  |
|                                                  |                                 |                                 |                  |
| su nombre de us                                  | Por favor introdu               | uzca                            |                  |
| su contra                                        | aseña :                         | (sólo si usted está registrado) |                  |
|                                                  | Administración de               | e cuenta                        |                  |
| Registra                                         | <u>irse primero   Edite sus</u> | <u>datos   Borrar usuario</u>   |                  |
|                                                  | Seleccione una sala             | ı de chat                       |                  |
|                                                  | Salas por defecto               | 🗄 Haga su elección 💌            |                  |
| Salas públic                                     | cas creadas por usuarios        | 🗄 Haga su elección 💌            |                  |
| Crear su                                         | propia sala privada 💌           | :                               |                  |
|                                                  | Y ahora, haga click en          | Chatear!                        |                  |
| 🚳 (Quedan 30 elementos) Abriendo página http://w | www.magister.com.es/ch          |                                 | Zona desconocida |